# HİPERKİTAP ŞİFRE KARTI KULLANI **KILAVUZU**

### 1.ŞİFRE KARTINIZI **KÜTÜPHANEDEN** ALABILIRSINIZ.

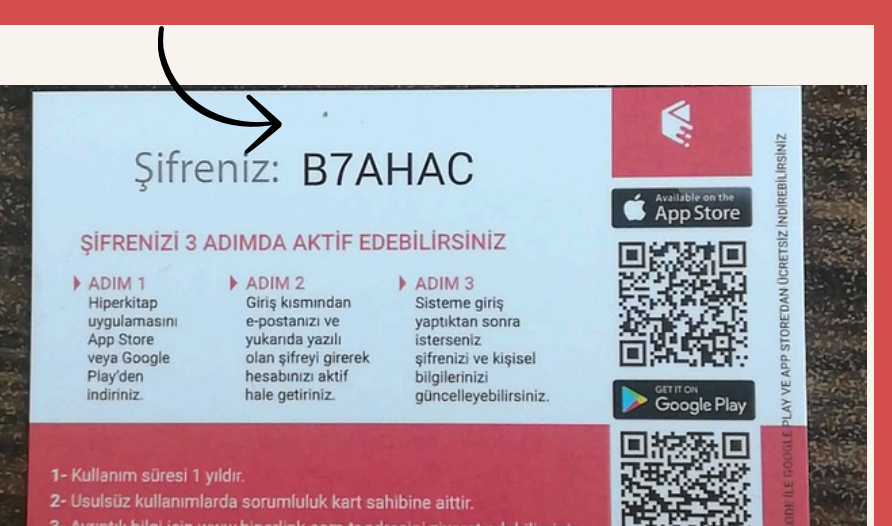

GEL

al 🕆 🗖

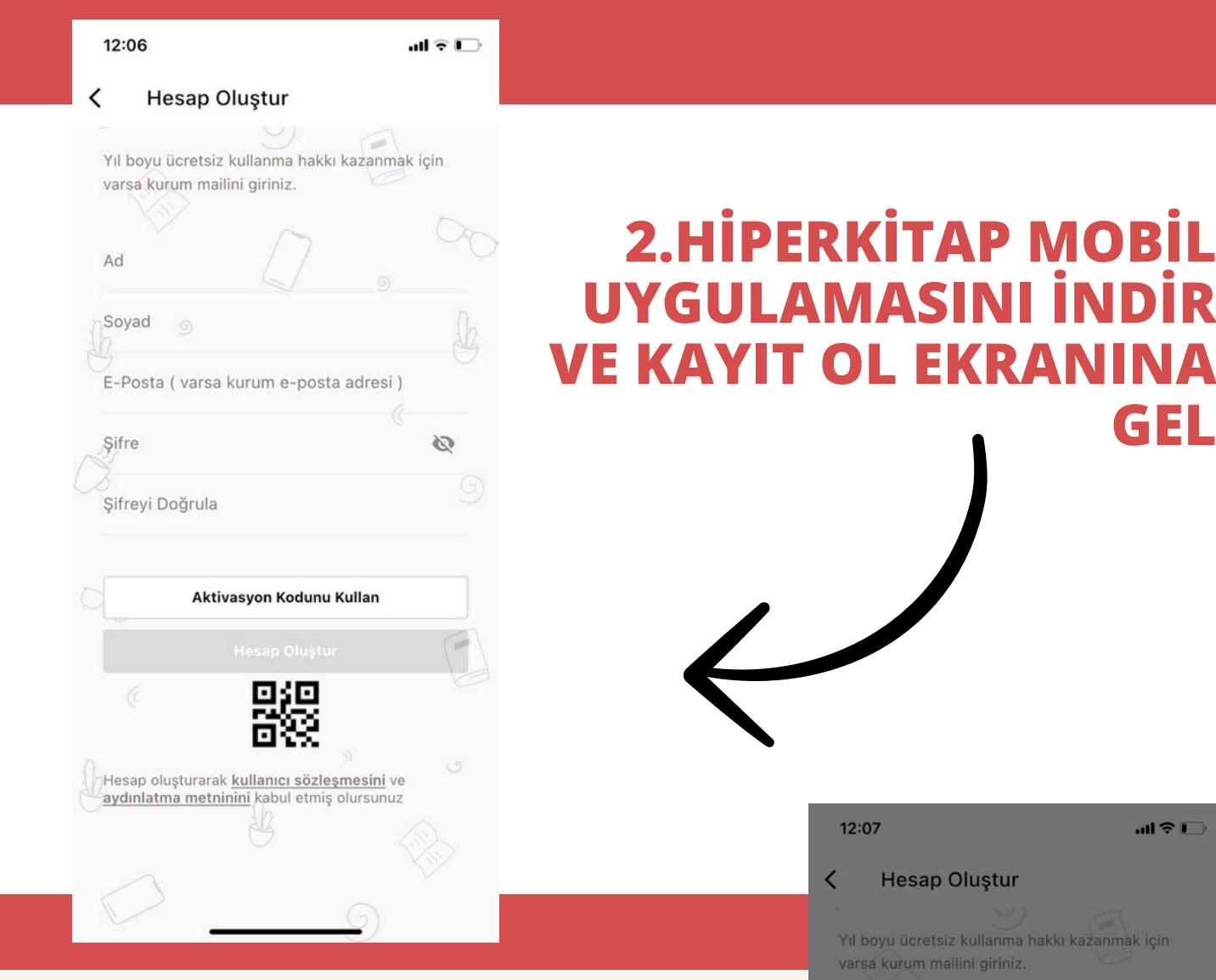

## **3. AKTİVASYON KODUNU KULLAN** BUTONUNA TIKLAYINIZ

| 12:07                                                                                       | al 🕈 🕒    |  |  |
|---------------------------------------------------------------------------------------------|-----------|--|--|
| Kesap Oluştur                                                                               |           |  |  |
| Yıl boyu üçretsiz kullanma hakkı kazanma<br>Varsa kurum mailini giriniz.                    | ak için 🔒 |  |  |
|                                                                                             | <u> </u>  |  |  |
|                                                                                             |           |  |  |
| Aktivasyon Kodunuzu Yazınız                                                                 |           |  |  |
| Ayrıcalıklı özelliklerimizden faydalanmak için<br>aktivasyon kodunuzu ilgili alana yazınız. |           |  |  |
| Aktivasyon Kodunuzu Yazınız<br>B7AHAC                                                       |           |  |  |
| Kapat Uygula                                                                                | 2         |  |  |
| Q W E R T Y U I O P Ğ Ü                                                                     |           |  |  |
| A S D F G H J K L                                                                           | Şİ        |  |  |
| <b>T</b> Z X C V B N M Ö                                                                    | Ç 🛛       |  |  |
| 123 Boşluk                                                                                  | İleri     |  |  |
| <u>ــــــ</u>                                                                               | Ŷ         |  |  |
|                                                                                             |           |  |  |

| Soyad S                  |                          |
|--------------------------|--------------------------|
| E-Posta (varsa kurum     | e-posta adresi )         |
|                          | 6                        |
| Şifre                    | Ø                        |
|                          |                          |
| Şifreyi Doğrula          |                          |
|                          |                          |
| -                        |                          |
| 4                        | <u>ع</u>                 |
|                          |                          |
| Aktivasyon Ko            | dunuzu Yazınız           |
| Ayrıcalıklı özelliklerim | izden faydalanmak için   |
| aktivasyon kodunu:       | zu ilgili alana yazınız. |
| Aktivasvon Kodunuzu      | Yazınız                  |
|                          |                          |
|                          |                          |
| Kapat                    |                          |
|                          |                          |
| 2000                     |                          |

# 4. ŞİFRE KATINDAKİ AKTİVASYON KODUNU **YAZINIZ VE UYGULA** BUTONUNA TIKLAYINIZ.

hiperkitap

#### 5.AKTİVASYON KODUNUZ UYGULANDI UYARISI ALDIYSANIZ BAŞARILI BİR ŞİFRE KARTI DEMEKTİR

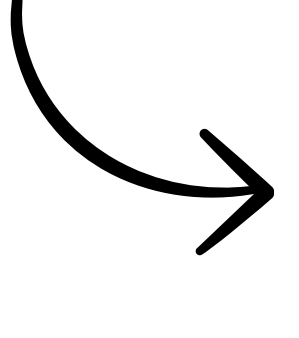

#### 12:08

0

Düzenle

#### K Hesap Oluştur

Yıl boyu ücretsiz kullanma hakkı kazanmak için varşa kurum mailini giriniz.

Hoş Geldiniz Ardahan Üniversitesi kurum kodu ile bağlantı sağladınız. Kurumunuzun aboneliği süresince reritabanımızdan ücretsiz dayfalanabilirsiniz.

Ad Soyad E-Posta ( varsa kurum e-posta adresi )

Şifre

Şifreyi Doğrula

В7АНАС

ો Hesap Oluştur

030

Ø

Hesap oluşturarak <u>kullanıcı sözleşmesini</u> ve aydınlatma met<u>ninini kabul etmis olur</u>sunuz

### 7. ŞİFRE KARTINIZ YEŞİL OK İSE KENDİ

| 12:07                                                               | al 🕈 🖸      |
|---------------------------------------------------------------------|-------------|
| < Hesap Oluştur                                                     |             |
| Yıl boyu ücretsiz kullanma hakkı ka<br>varsa kurum mailini giriniz. | zanmak için |
|                                                                     |             |
| Ad                                                                  |             |
| Soyad                                                               |             |
| E-Posta ( varsa kurum e-posta ad                                    | dresi) 🥑    |
| Şifre                                                               | Ø           |
| Şifreyi Doğrula                                                     | P           |
|                                                                     |             |
|                                                                     |             |

Aktivasyon Kodunuz Uygulandı

Kapat

# 6.GİRMİŞ OLDUĞUNUZ ŞİFRE KODUNUZU BURADA YEŞİL OK OLARAK GÖREBİLİRSİNİZ. EĞER DEĞİLSE BAŞKA BİR

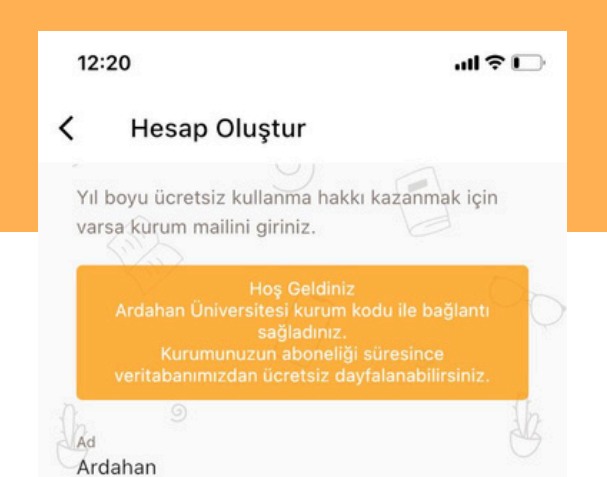

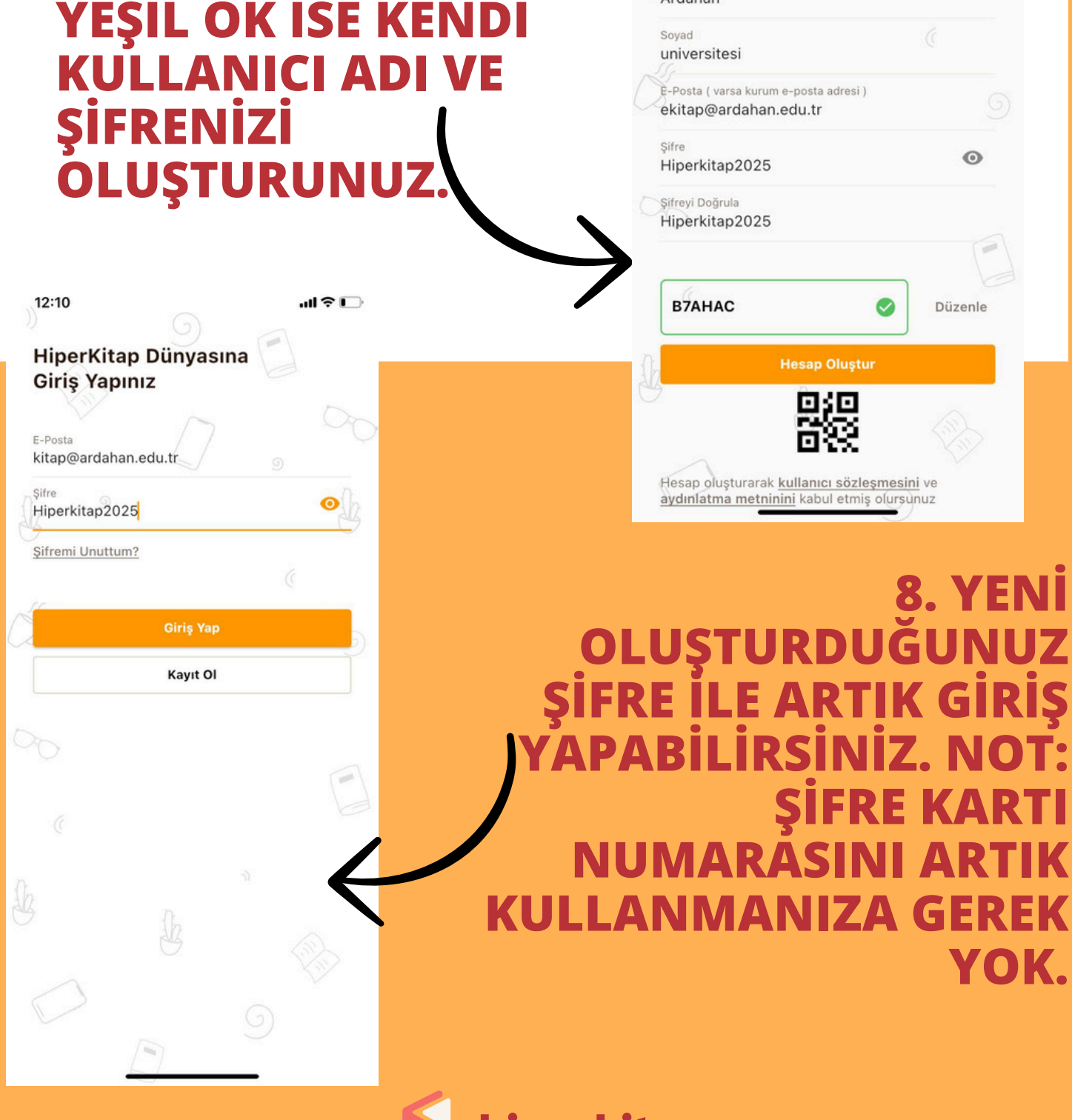

hiperkitap